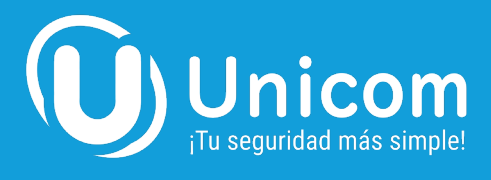

### **RECOMENDACIONES DE USO DEL CHIP EN EL PANEL UNICOM**

#### Antes de colocar el chip en la alarma, tené en cuenta las siguientes recomendaciones:

1. Todos los kits UNICOM vienen con un chip de datos para que vos mismo lo puedas activar.

2. Para activarlo, es necesario escanear el código QR o entrar en la página oficial: https://clientes.eywa.com.ar/m2m.php. En esta página tenes que cargar el ICC que está en dorso de tu chip. (son los números que figuran en tu sim)

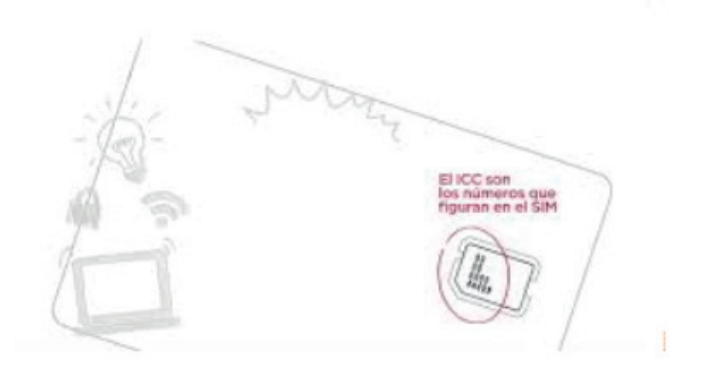

3. Una vez cargado los números ICC, seleccionás el paquete de MB. Te recomendamos el Plan Eco de 25Mb.

#### Seleccione su plan preferido Plan Datos SMS Entrada SMS Salida Precio Plan Ultra Eco 10MB llimitados \$251/Mensual 10 Plan Eco 25MB llimitados 25 \$341/Mensual Plan Ultimate 100MB llimitados \$503/Mensual 50 Plan Mega 50MB llimitados 50 \$419/Mensual 1000MB llimitados 1000 \$1147/Mensual Giga 1 SMS Mega 1MB llimitados 200 \$595/Mensual SMS Ultimate 1MB llimitados 500 \$744/Mensual

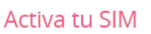

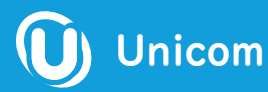

www.unicom.ar

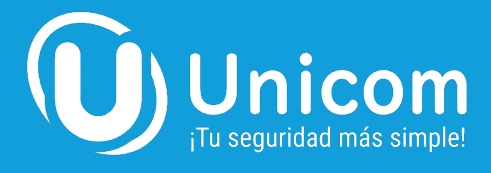

4. Elegí el ciclo de facturación entre **mes, trimestral, semestral o anual.** 

| Configurar                                                                      |                                      |                          |
|---------------------------------------------------------------------------------|--------------------------------------|--------------------------|
| Configure las opciones deseadas y continúe para finalizar.                      | Sumario de                           | Pedido                   |
| ✓Datos 25MB                                                                     | ECO<br><i>M2M Datos + SMS</i><br>ECO | \$341,00ARS              |
| ✓SMS 25<br>✓SMS entrantes<br>✓Interacción de antenas Movistar, Personal, Claro. | Pago unico inicial :<br>Mensual:     | \$0,00ARS<br>\$341,00ARS |
| ija Ciclo de Facturación                                                        | \$39                                 | 6,00ARS<br>Paga ahora    |
| 1 Mes - \$341,00ARS                                                             | ~                                    |                          |
| 1 Mes - \$341,00ARS                                                             | Continuar 🔊                          |                          |
| 3 Meses - \$340,67ARS                                                           |                                      |                          |
| 12 Meses - \$306,75ARS                                                          |                                      |                          |

5. Una vez elegido el ciclo, solo te queda revisar el plan contratado y comprás.

## Revisar & Pagar

| Producto/Opciones   | Precio/Ciclo                         | Sumario de Pedido |                     |
|---------------------|--------------------------------------|-------------------|---------------------|
|                     |                                      | Subtotal          | \$3.418,79ARS       |
| ECO 🖋 Editar        | \$3.418,79 <u>ARS</u> 😣              | IVA 21% @ 21.00%  | \$0,00ARS           |
| M2M Datos + SMS     | Anual                                | Total             | \$3.681,00ARS Anual |
|                     | (Prorrateo 05/10/2023)               |                   |                     |
|                     |                                      | \$3.              | 418,79ARS           |
|                     |                                      |                   | Paga ahora          |
|                     | 🛅 Vaciar Carro                       |                   |                     |
| Código de Promoción | Calcular Impuestos                   | c                 | omprar 🔿            |
|                     |                                      |                   |                     |
| 🔳 Introduzca un có  | digo promocional, si dispone de uno. |                   | Seguir Comprando    |
|                     | Validar Código >>                    |                   |                     |

Nota: Te recordamos que una vez que actives tu chip por medio de la página Eywa, Suele demorar en impactar el abono de datos, entre 10 minutos y 2Hs aproximadamente.

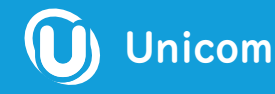

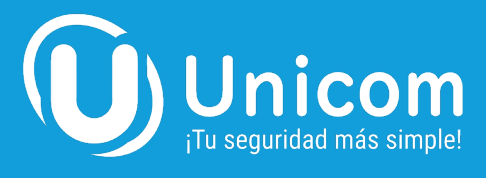

# **CONECTANDO TU CHIP AL PANEL UNICOM**

Antes de colocar el chip en la alarma, ¡Aseguráte que la tarjeta SIM cuente con servicio de datos habilitados!

1. Al retirar el Chip de la tarjeta, tenes que insertarlo guiándote con el dibujo de la forma del mismo para que funcione correctamente.

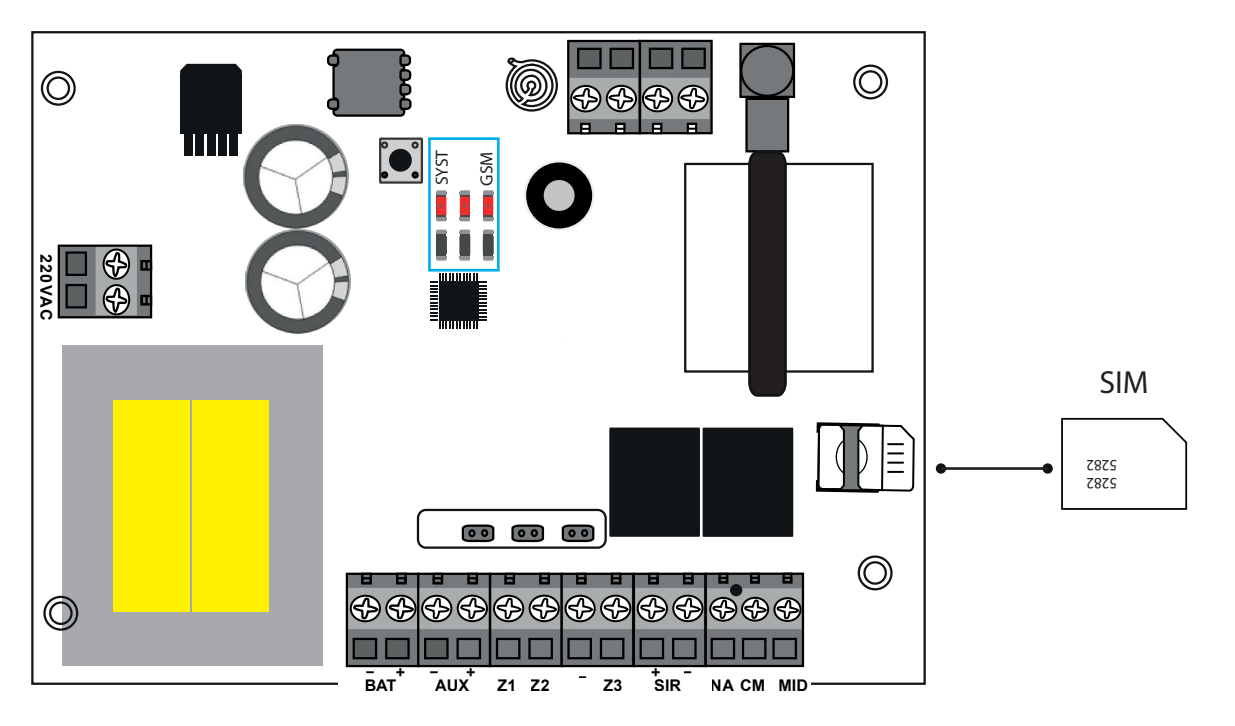

- 2. Insertar el chip en el panel Unicom, después colocar la batería de 12V y por último enchufar a la alimentación de corriente 220V.
- Durante los próximos 40 segundos, el led SYST va a destellar indicando un proceso de inicio del equipo. La confirmación de que el chip está funcionando con los datos se dará cuando escuches los 2 bip.
- 4. Cuando el led SYST este destellando rápidamente, indica que el sistema está comunicado.

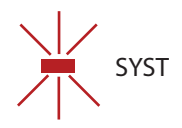

5. Cuando el led GSM este encendido con parpadeo corto cada 3 segundos, significa que está activado y con señal listo para usar.

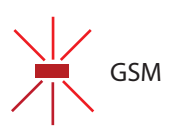

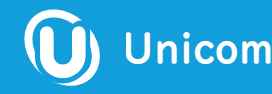

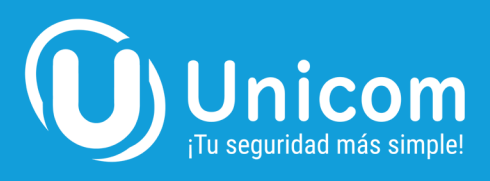

# **USANDO UN CHIP DE OTRA EMPRESA EN TU PANEL UNICOM**

Si preferís colocar el chip de otra empresa en la Alarma UNICOM, tené en cuenta las siguientes recomendaciones:

1. Elegir una empresa de telefonía o prestadora del servicio, por ejemplo: Personal, Movistar, Claro, Tuenti.

Antes de elegir la empresa de telefonía que vas a usar, tenés que verificar la señal GSM en tu zona según la prestadora elegida y verificar una buena cobertura de señal. **Nota:** El panel UNICOM cuenta con una función de auto-detección y autoconfiguración de APN para la conexión de datos.

- 2. Activar el chip asegurándote de tener al menos un plan de datos de 25MB
- 3. Si preferís usar un plan pre-pago, tené en cuenta que podés olvidarte de colocarle saldo frecuentemente al chip o se puede vencer. El Panel UNICOM no te reportará los eventos a la App y quedará automáticamente sin datos para trasmitir a los celulares.
- 4. Si al poner el chip este no emite ninguna señal o luz como lo mencionamos arriba, tenés que abrir la app Unity Suite e ir a configurar la tarjeta SIM manualmente. Te recordamos que esta es una configuración avanzada. En la pantalla principal, presionás el signo + > Configurar > Configurar SIM. Seleccionás la compañía o podés hacerlo manualmente ingresando los datos de la tarjeta SIM. Luego de configurar, recordá presionar "ENVIAR SMS".

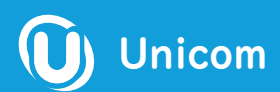